### APLICATIVO ePharma X

#### Manual do usuário

#### Quer ter os benefícios do seu plano de medicamentos sempre à mão?

# ePharma

O Aplicativo ePharma foi pensado para facilitar o acesso ao seu plano de medicamentos. Com uma série de recursos e ferramentas de apoio, a ferramenta traz uma interface moderna e intuitiva, que agiliza e simplifica a navegação.

#### Baixe o aplicativo ePharma gratuitamente e tenha acesso a todas as vantagens.

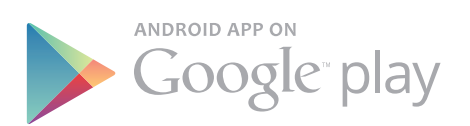

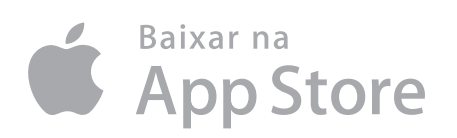

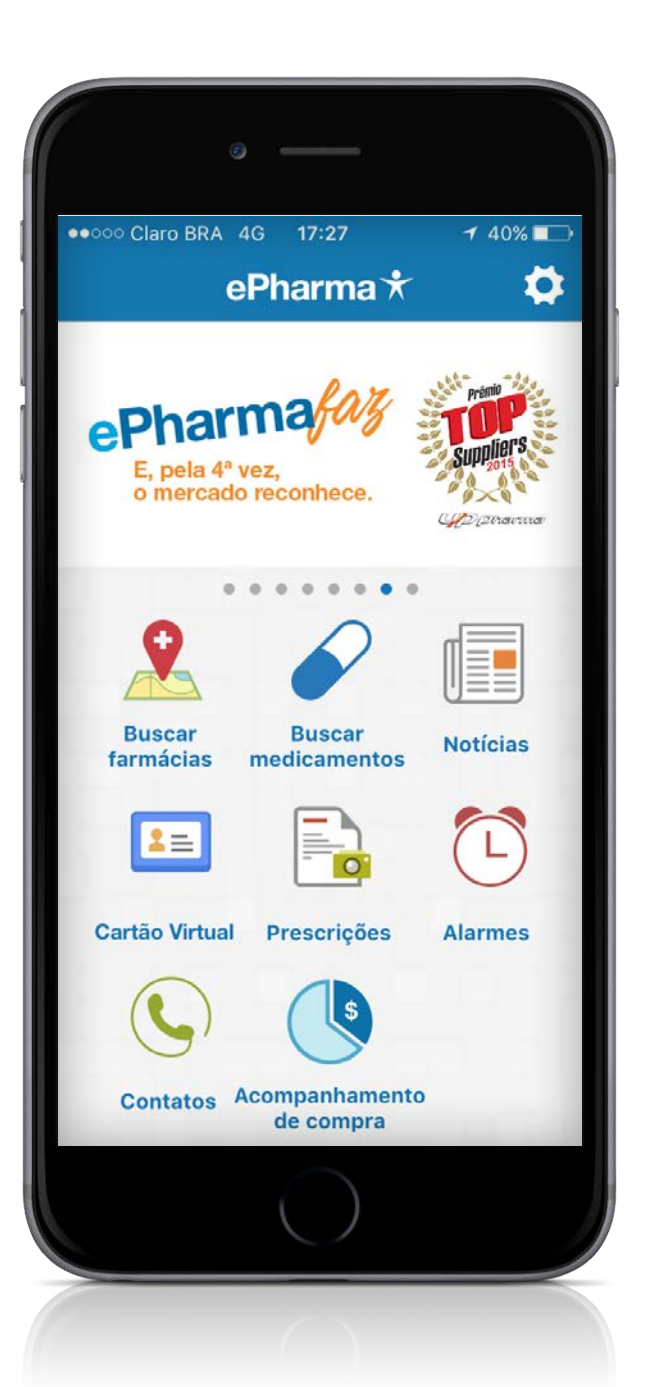

#### ÍNDICE

| 1. CONHEÇA A INTERFACE        | 4    |
|-------------------------------|------|
| 2. FARMÁCIAS                  | 5    |
| 3. MEDICAMENTOS               | 8    |
| 4. PRESCRIÇÃO MÉDICA          | . 11 |
| 5 FOTOGRAFIA DAS RECEITAS     | . 13 |
| 6. ALERTAS                    | . 14 |
| 7. INFORMAÇÃO                 | . 16 |
| 8. FAVORITOS                  | . 17 |
| 9. IDENTIFICAÇÃO VIRTUAL      | . 18 |
| 10. ACOMPANHAMENTO DE COMPRAS | . 19 |
| 11. CONTATOS                  | . 22 |

### CONHEÇA A

#### TELA INICIAL EM FORMATO DASHBOARD, MODERNA E INTUITIVA, FACILITANDO A NAVEGAÇÃO.

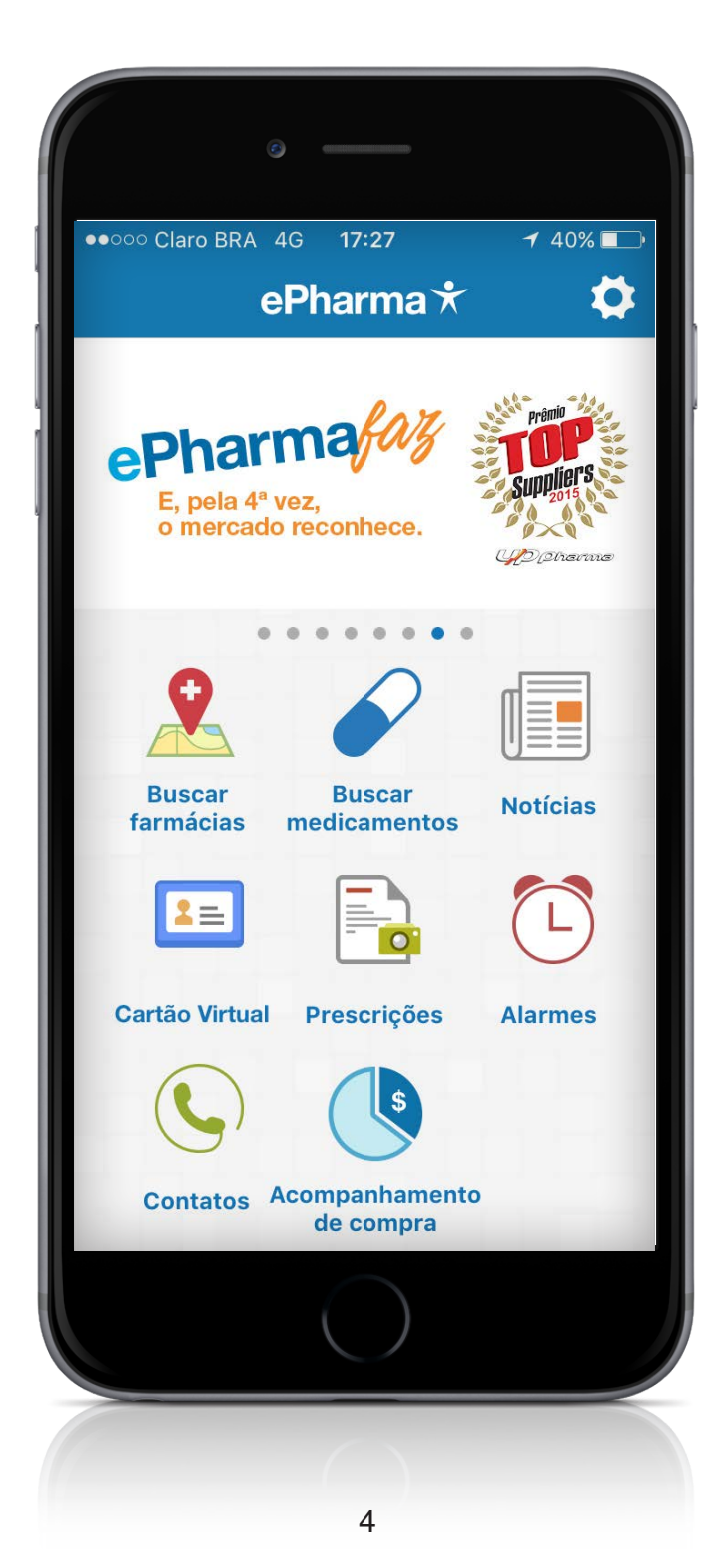

# **2** FARMÁCIAS

#### BUSCA POR REGIÃO E PROXIMIDADE AO USUÁRIO.

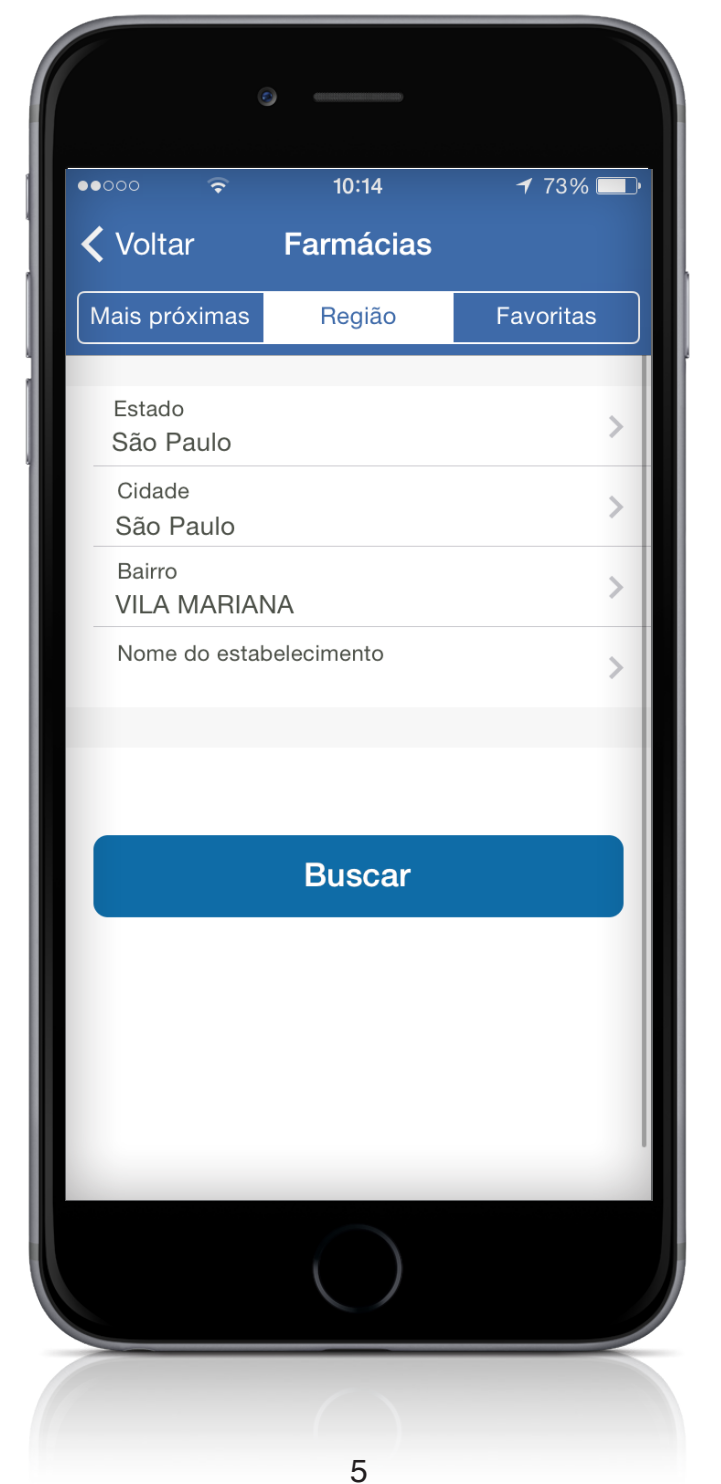

Apresentação de busca da rede credenciada.

# FARMÁCIAS

#### **BUSCA POR REGIÃO E PROXIMIDADE AO USUÁRIO.**

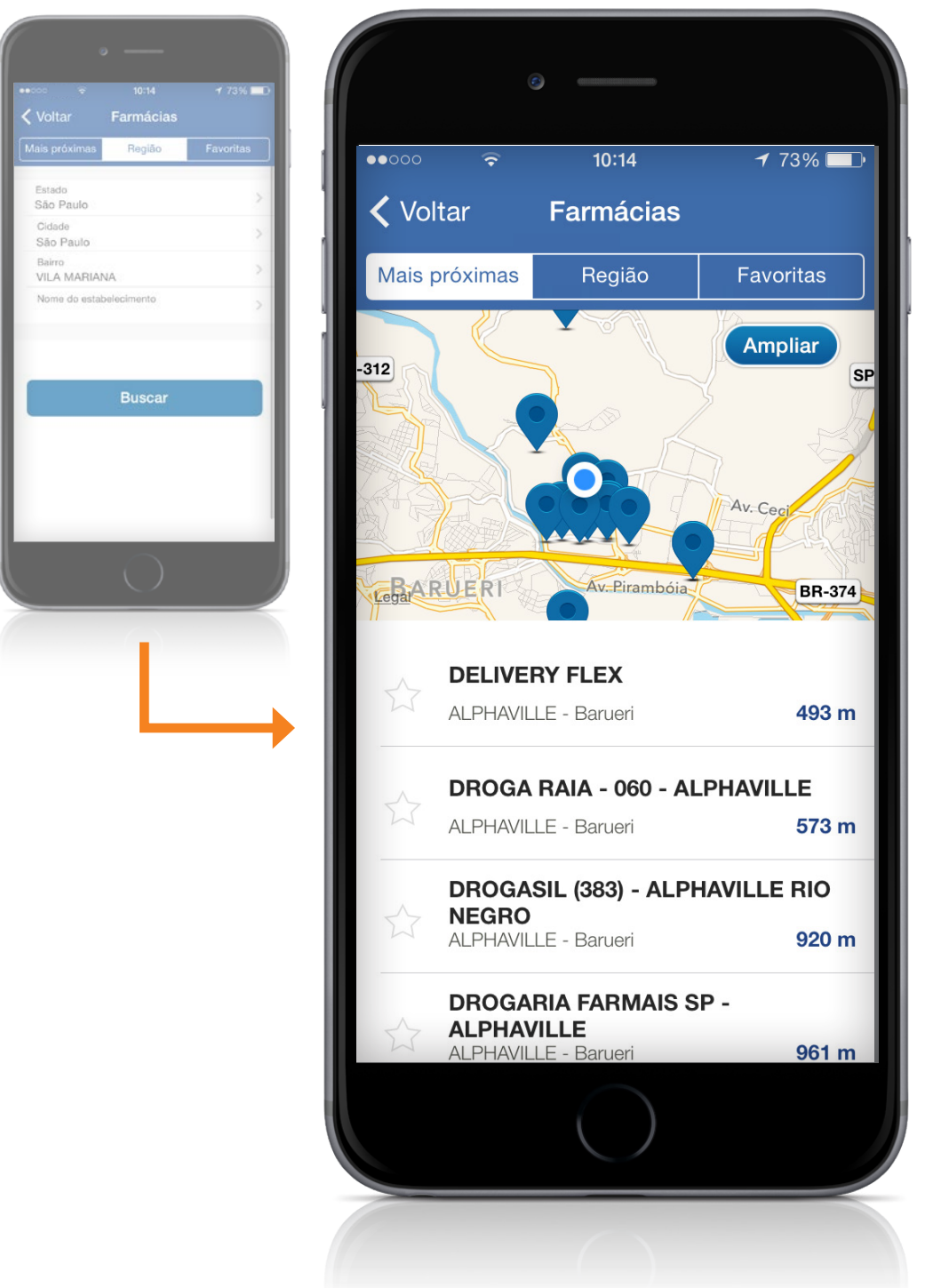

# **2** FARMÁCIAS

#### BUSCA POR REGIÃO E PROXIMIDADE AO USUÁRIO.

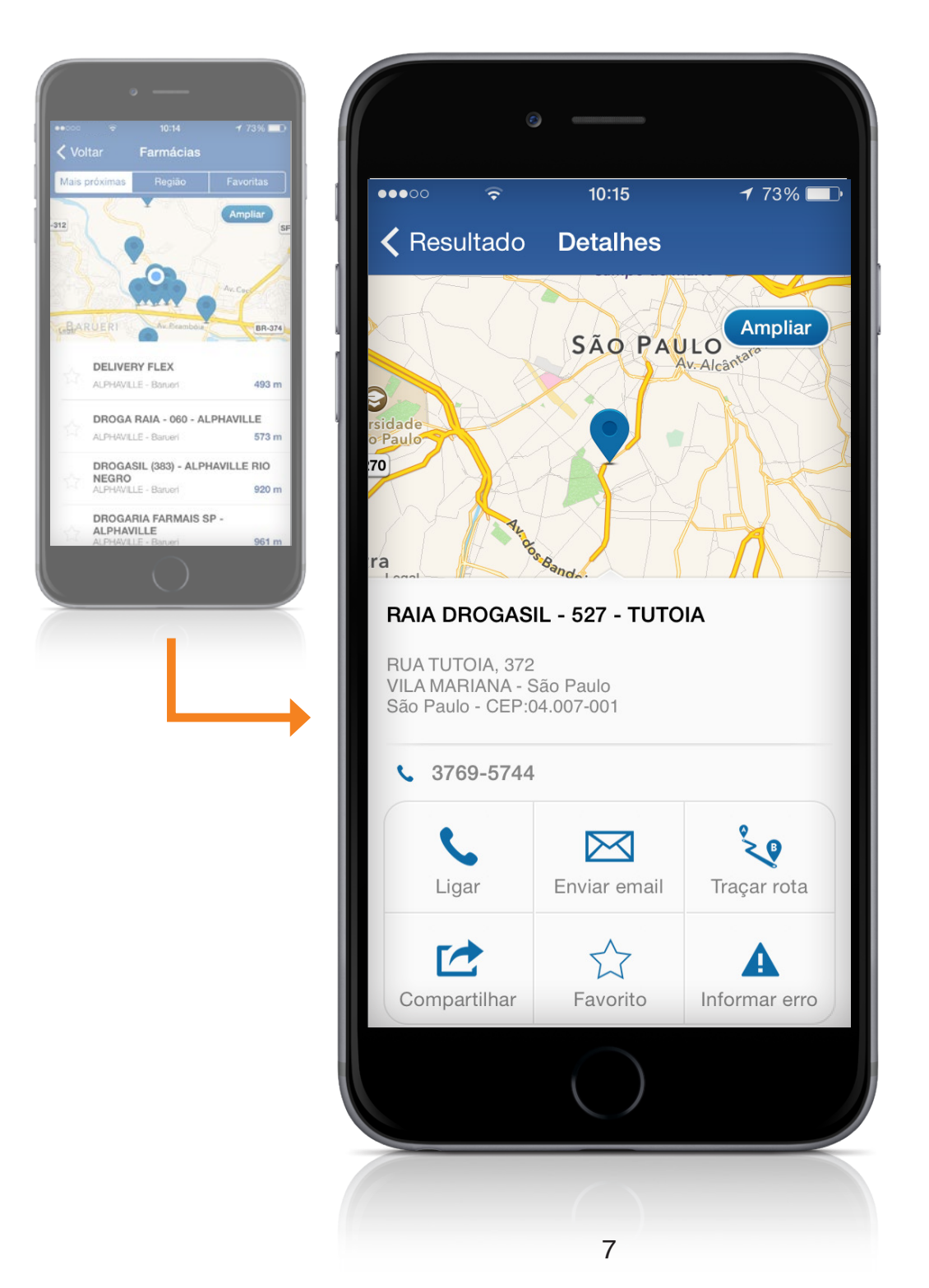

### 3 medicamentos

#### **BUSCA POR NOME DO MEDICAMENTO, PRINCÍPIO ATIVO E INDÚSTRIA.**

|                 | o —         |         |           |           |
|-----------------|-------------|---------|-----------|-----------|
| ••••00 🔶        | 10:1        | 7       | 72%       | 6 💷 •     |
| <b>〈</b> Voltar | Medicar     | nentos  |           |           |
| Busca Med       | icamentos   | Meus Me | edicament | os        |
| Q aciclovir     |             |         |           | $\otimes$ |
| Medicament      | o Principio | Ativo   | Industri  | a         |
| Buscas rece     | entes       |         |           |           |
| aspirina        |             |         |           |           |
| aciclovir       |             |         |           |           |
|                 |             |         |           |           |
|                 |             |         |           |           |
| QVVE            | RI          | YU      |           | Ρ         |
| AS              | DFG         | i H 、   | JK        | L         |
|                 | xcv         | B       | Μ         | ×         |
| 123             | espa        | ıÇO     | Bus       | car       |
|                 |             |         |           |           |
|                 | (           |         |           |           |
|                 | 8           |         |           |           |

### 3 MEDICAMENTOS

#### **BUSCA POR NOME DO MEDICAMENTO, PRINCÍPIO ATIVO E INDÚSTRIA.**

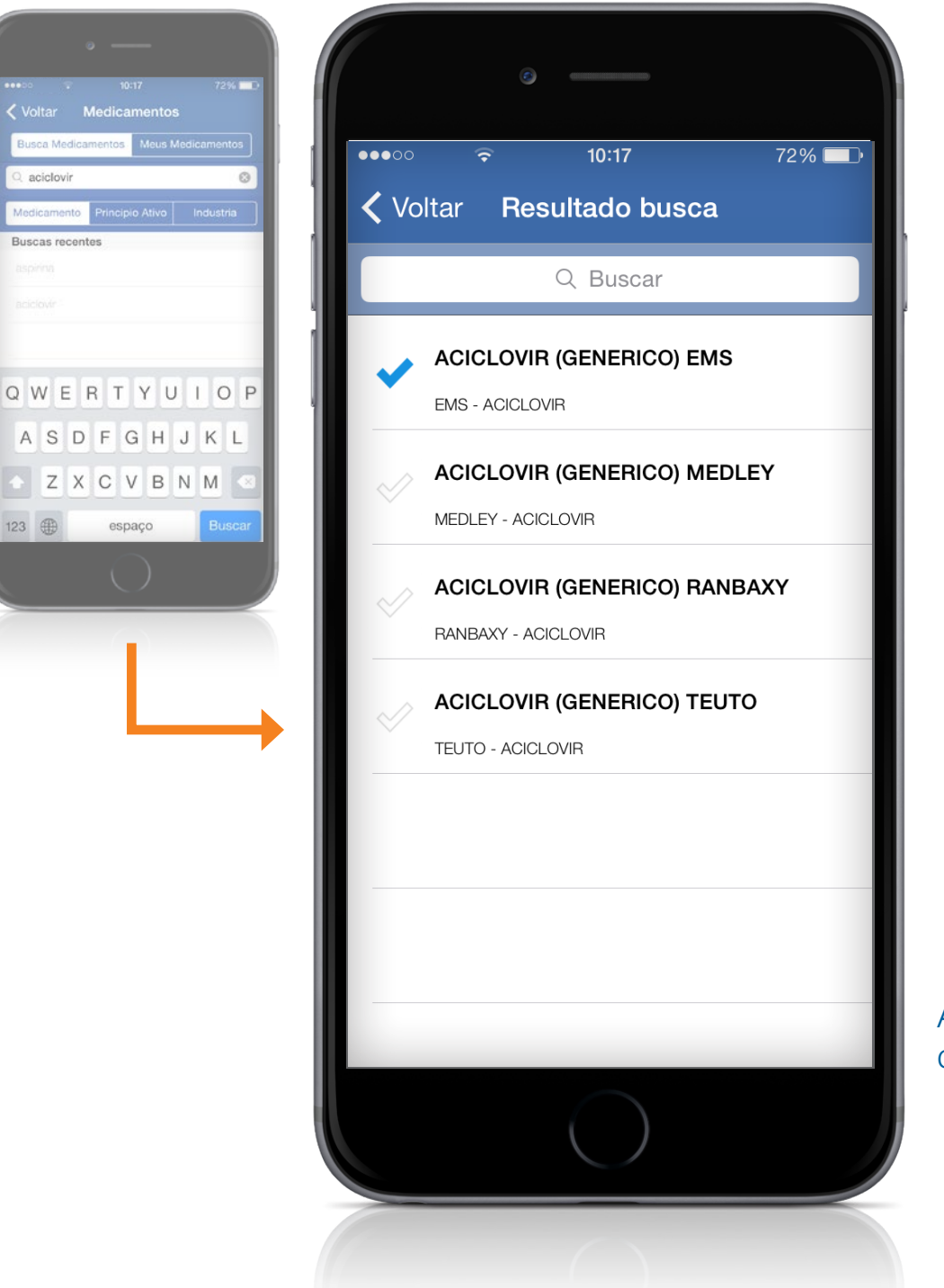

9

Apresentação dos resultados.

# 3 MEDICAMENTOS

#### **BUSCA POR NOME DO MEDICAMENTO, PRINCÍPIO ATIVO E INDÚSTRIA.**

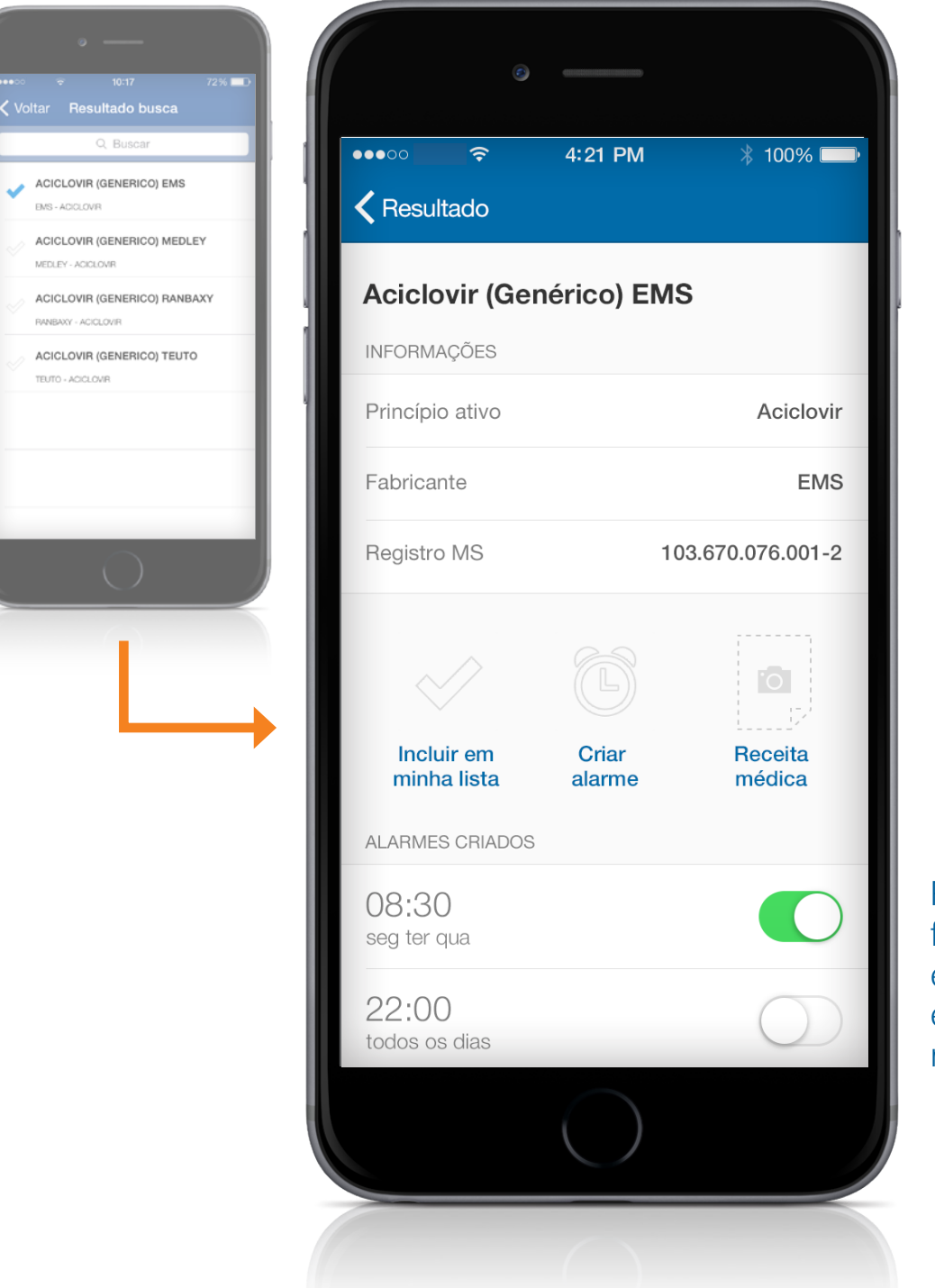

10

Possibilidade de favoritar, inclusão em lista, alarme e imagem de receitas.

#### 4 PRESCRIÇÃO MÉDICA

#### FOTOGRAFE E ARMAZENE O SEU HISTÓRICO DE RECEITAS MÉDICAS.

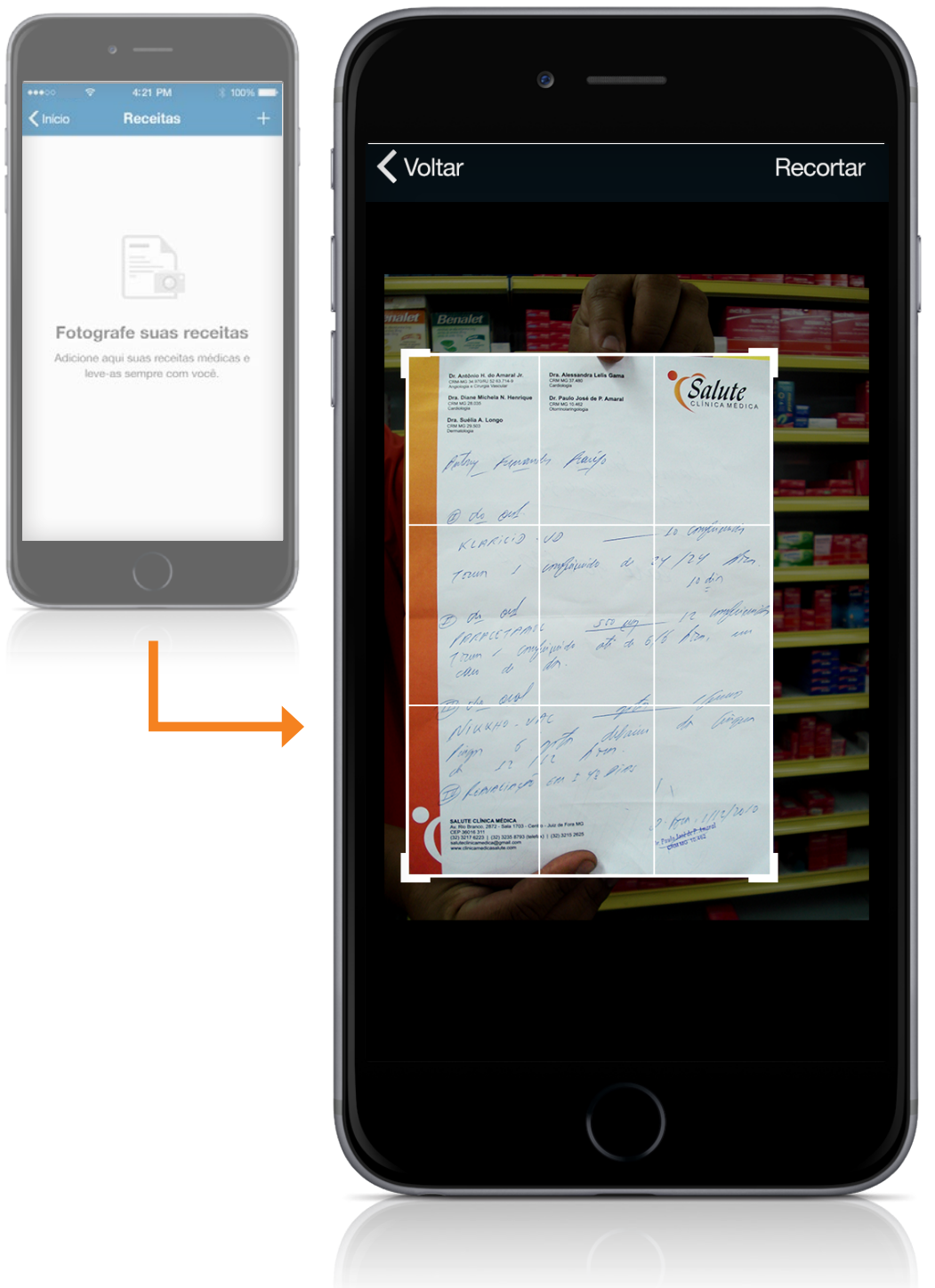

#### 4 PRESCRIÇÃO MÉDICA

#### FOTOGRAFE E ARMAZENE O SEU HISTÓRICO DE RECEITAS MÉDICAS.

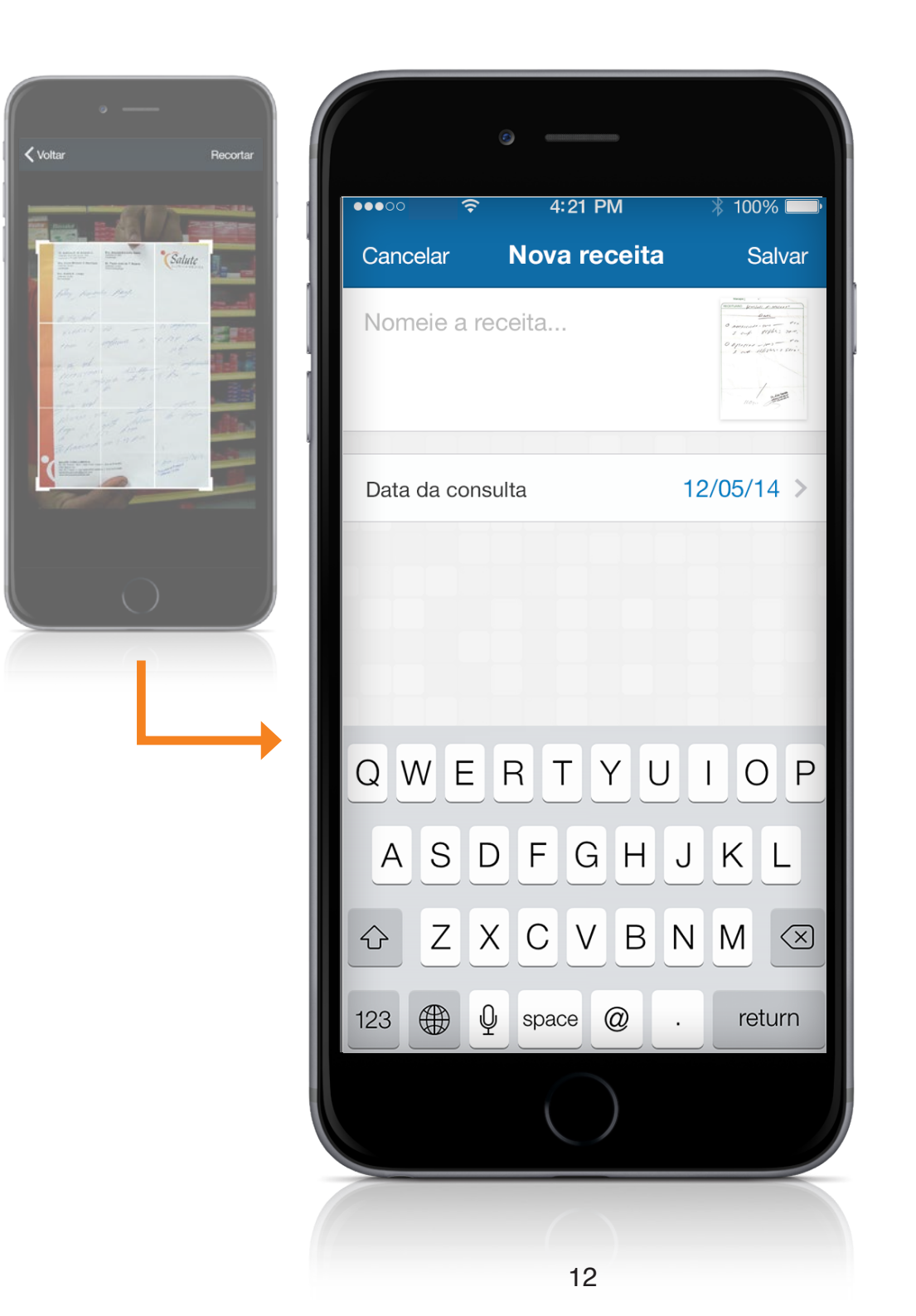

#### 5 FOTOGRAFIA DAS RECEITAS

**BIBLIOTECA COM IMAGENS DAS PRESCRIÇÕES MÉDICAS PARA RASTREAR HISTÓRICO CLÍNICO DO PACIENTE.** 

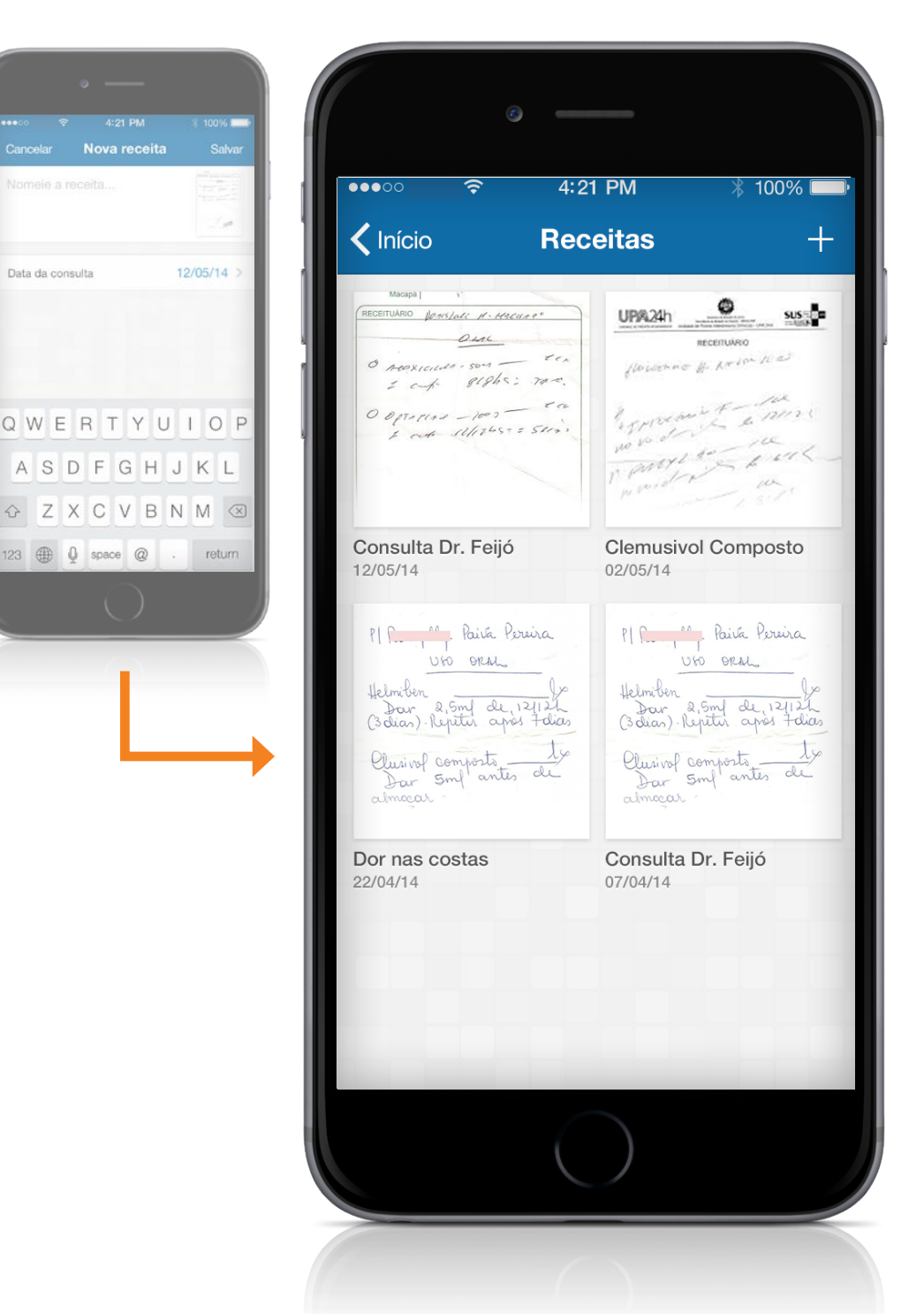

### 6 ALERTAS

CRIE AVISOS SOBRE OS HORÁRIOS DAS SUAS MEDICAÇÕES E A NECESSIDADE DE COMPRAR MEDICAMENTOS.

| ●<br>•••○                                             |                  | <u>(</u> |        |                   |
|-------------------------------------------------------|------------------|----------|--------|-------------------|
|                                                       | ••••0 穼          | 4:2      | 1 PM   | ∦ 100% <b>—</b> • |
|                                                       | <b>〈</b> Alarmes | Novo     | alarme | Salvar            |
|                                                       |                  |          |        |                   |
|                                                       |                  | 12       | 57     |                   |
| Crie um alarme<br>Você ainda não possui alarmes. Para |                  | 13       | 58     |                   |
| criar, toque no adicionar acima                       |                  | 14       | 59     |                   |
|                                                       |                  | 15       | 00     |                   |
|                                                       |                  | 16       | 01     |                   |
|                                                       |                  | 17       | 02     |                   |
| $\bigcirc$                                            |                  | 18       | 03     |                   |
|                                                       |                  |          |        | _                 |
|                                                       | Descrição        |          | Nome d | o alarme ゝ        |
|                                                       | Repetir          |          | Todos  | s os dias >       |
|                                                       |                  | C        |        |                   |
|                                                       |                  |          |        |                   |
|                                                       |                  |          |        |                   |
|                                                       |                  | 1        | 4      |                   |

### 6 ALERTAS

CRIE AVISOS SOBRE OS HORÁRIOS DAS SUAS MEDICAÇÕES E A NECESSIDADE DE COMPRAR MEDICAMENTOS.

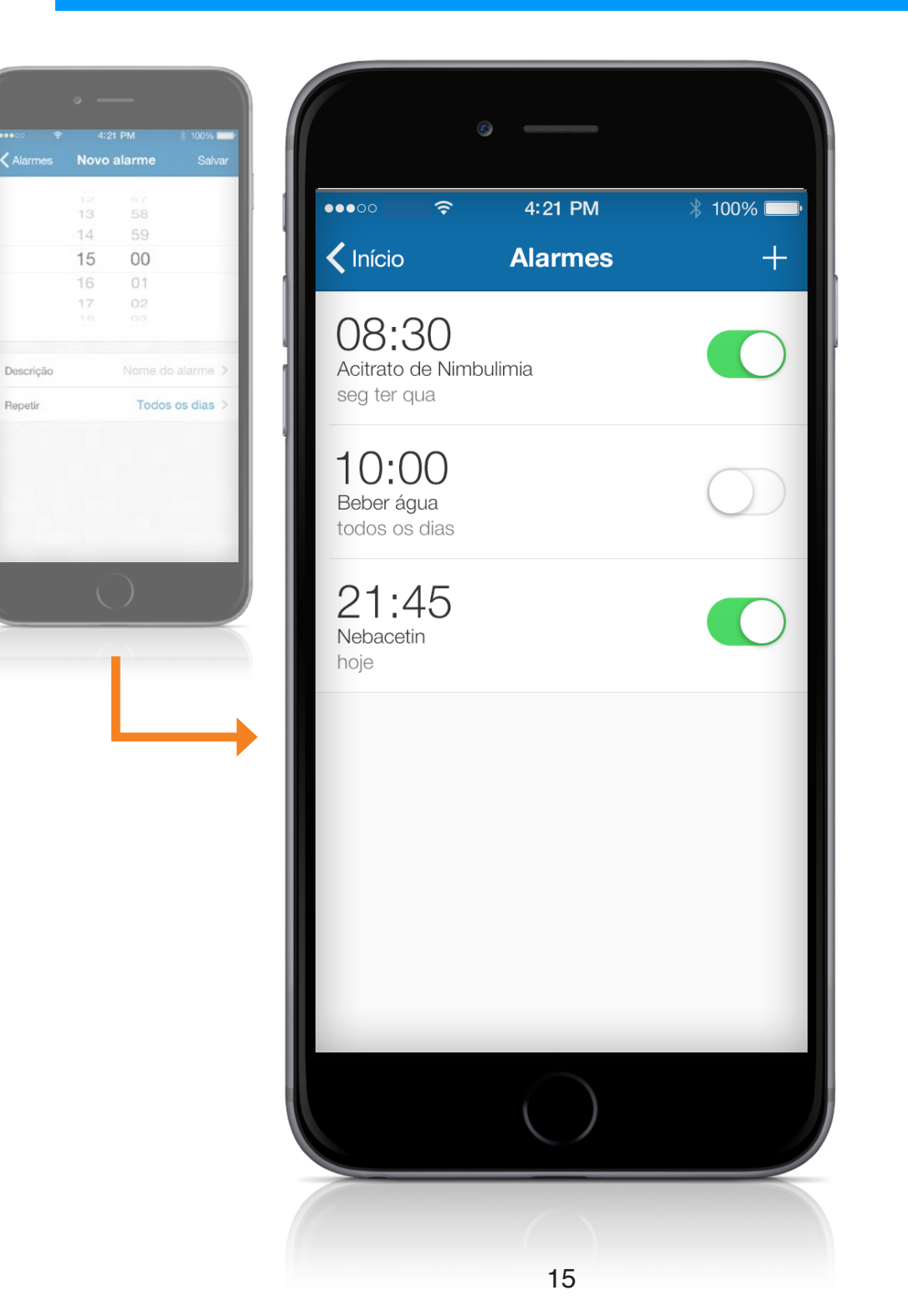

# INFORMAÇÃO

#### CLIPPING DIÁRIO EM FORMATO DE FEEDS.

| •••• <u>?</u>                                      | 10:19                                                          | 72%                                               |
|----------------------------------------------------|----------------------------------------------------------------|---------------------------------------------------|
| <b>X</b> Voltar                                    | Notícias                                                       |                                                   |
| Notícias                                           |                                                                | Hoje                                              |
| PEC pro                                            |                                                                |                                                   |
| Aguarda desigr<br>Constituição, J<br>de emenda à C | nação de relator na<br>ustiça e Cidadania<br>Constitui&c       | Comissão de<br>(CCJ) proposta                     |
|                                                    |                                                                |                                                   |
| Notícias                                           |                                                                | Hoje                                              |
| Cientistas re                                      | evertem calv                                                   |                                                   |
| RIO - Um estud<br>Medicine" mos<br>tratamento de   | do publicado na rev<br>trou que um remédi<br>doenças na medula | ista "Nature<br>io indicado para<br>i óssea rever |
|                                                    |                                                                |                                                   |
| Notícias                                           |                                                                | Hoje                                              |
| USP de Ribe                                        | eir                                                            |                                                   |
| Substância, mo                                     | otivo de polêmica no                                           | o Brasil por ser                                  |
|                                                    | $\bigcirc$                                                     |                                                   |

### 8 FAVORITOS

#### GRAVE OS MEDICAMENTOS DE USO RECORRENTE E A SUA REDE DE PREFERÊNCIA.

| ٥                        |                 |             |            |
|--------------------------|-----------------|-------------|------------|
| ····○ ≎<br>✓ Voltar ACIO | 10:24           | GENE        | 70% 🗩      |
| ACICLOVIR (GE            | ENERICO) I      | EMS         | Ealtai     |
| INFORMAÇÕES              |                 |             |            |
| Princípio ativo          |                 | ACI         | CLOVIR     |
| Fabricante               |                 |             | EMS        |
| Código EAN               |                 | 7896004     | 715933     |
| Remover da minha lista   | Criar<br>Alarme | Incluir     | prescrição |
| PRESCRIÇÕES              |                 |             |            |
| 19/08/                   | /14             |             |            |
| ALARMES                  |                 |             |            |
| 10:30                    | Dom Seg Ter     | Qua Qui Sex | Sab        |
|                          | $\bigcirc$      |             |            |
|                          | ()              |             |            |
|                          | 17              |             |            |

#### 9 IDENTIFICAÇÃO VIRTUAL

IMAGEM DO CARTÃO ePharma PARA AUTORIZAÇÃO DE COMPRA NA FARMÁCIA\*.

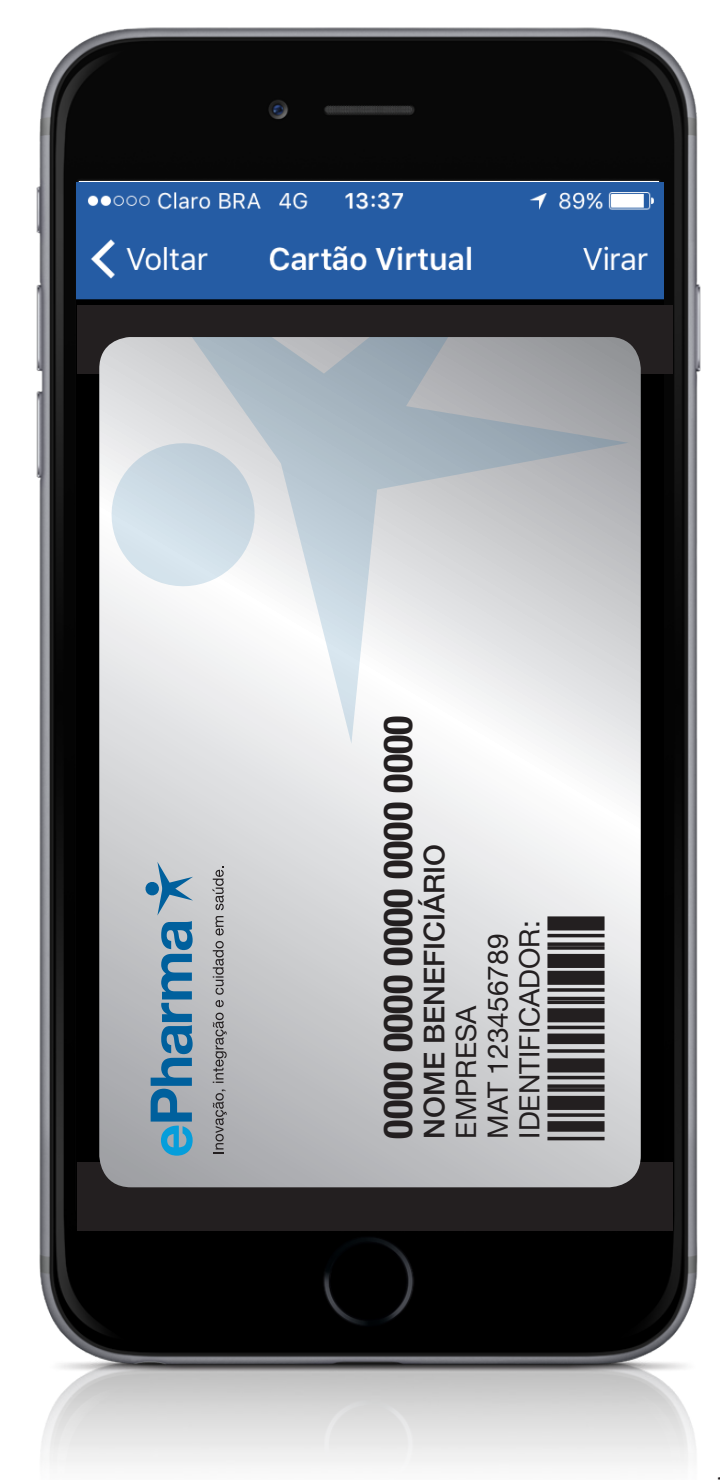

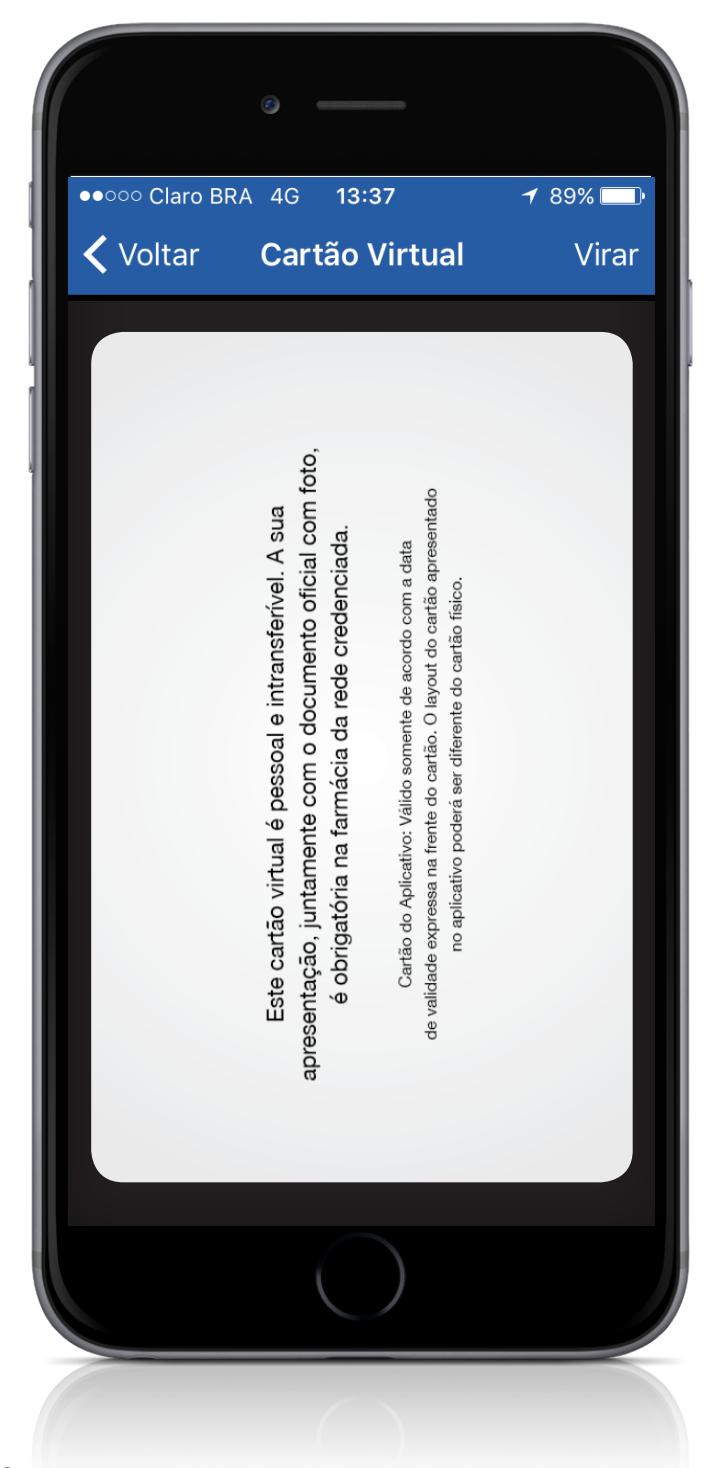

### **1 O ACOMPANHAMENTO DE COMPRAS**

#### ACOMPANHE DE PERTO A UTILIZAÇÃO DO SEU PLANO DE MEDICAMENTOS.

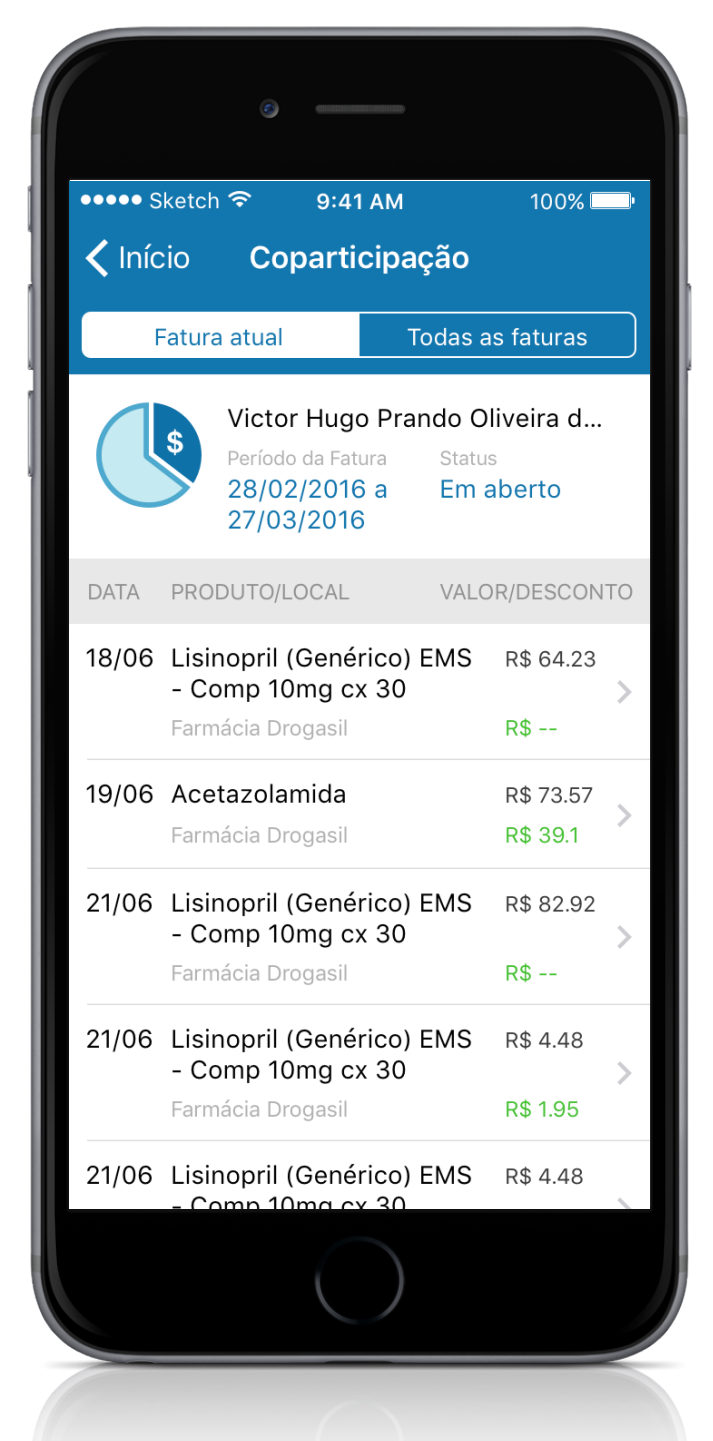

Ao clicar no ícone, você verá uma lista resumida das suas faturas.

### **1 O ACOMPANHAMENTO DE COMPRAS**

#### ACOMPANHE DE PERTO A UTILIZAÇÃO DO SEU PLANO DE MEDICAMENTOS.

|      |           | 1 ( |
|------|-----------|-----|
| 9    | etch 🗢    |     |
| es   | ar Detalh |     |
|      | ANOTA     | •   |
|      | ANOTA     |     |
|      | fiscal    |     |
|      |           | 8   |
|      | ecimento  |     |
|      | O PRODUTO |     |
| Lisi |           | ٦   |
|      | ade       | •   |
|      | itário    |     |
|      | compra    |     |
|      |           |     |
|      | TOS       | c   |

Ao clicar nas linhas da sua lista de faturas, você verá detalhes de cada compra.

### **1 O ACOMPANHAMENTO DE COMPRAS**

#### ACOMPANHE DE PERTO A UTILIZAÇÃO DO SEU PLANO DE MEDICAMENTOS.

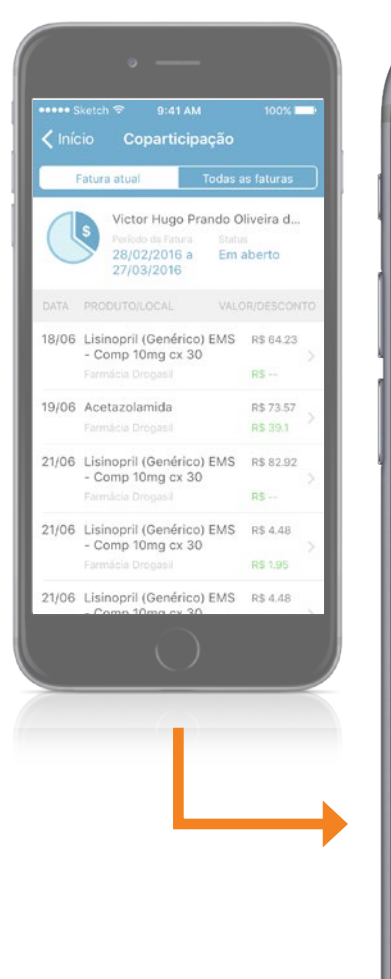

| •••••• Sketch <r>● 9:41 AM✓ InícioCoparticip</r> | 1 100% 📥<br>Dação |
|--------------------------------------------------|-------------------|
| Fatura atual                                     | Todas as faturas  |
| PERÍODO DA FATURA                                | TOTAL DE DESCONTO |
| 28/12/2015 a 27/01/2016<br>Fechada               | R\$ 12.90 📏       |
| <b>28/01/2016 a 27/02/2016</b><br>Fechada        | R\$ 0.00 >        |
| <b>28/02/2016 a 27/03/2010</b><br>Fatura atual   | 6R\$ 64.23 ≯      |
| <b>28/03/2016 a 27/04/2016</b><br>Em aberto      | R\$ 9.27 📏        |
| <b>28/04/2016 a 27/05/2016</b><br>Em aberto      | R\$ 0.00 >        |
|                                                  |                   |
|                                                  |                   |
|                                                  |                   |

Ao clicar na aba TODAS AS FATURAS da sua lista de faturas, você acessa as faturas anteriores.

# 11 CONTATOS

#### **CENTRAL DE MENSAGENS ePharma E TELEFONES.**

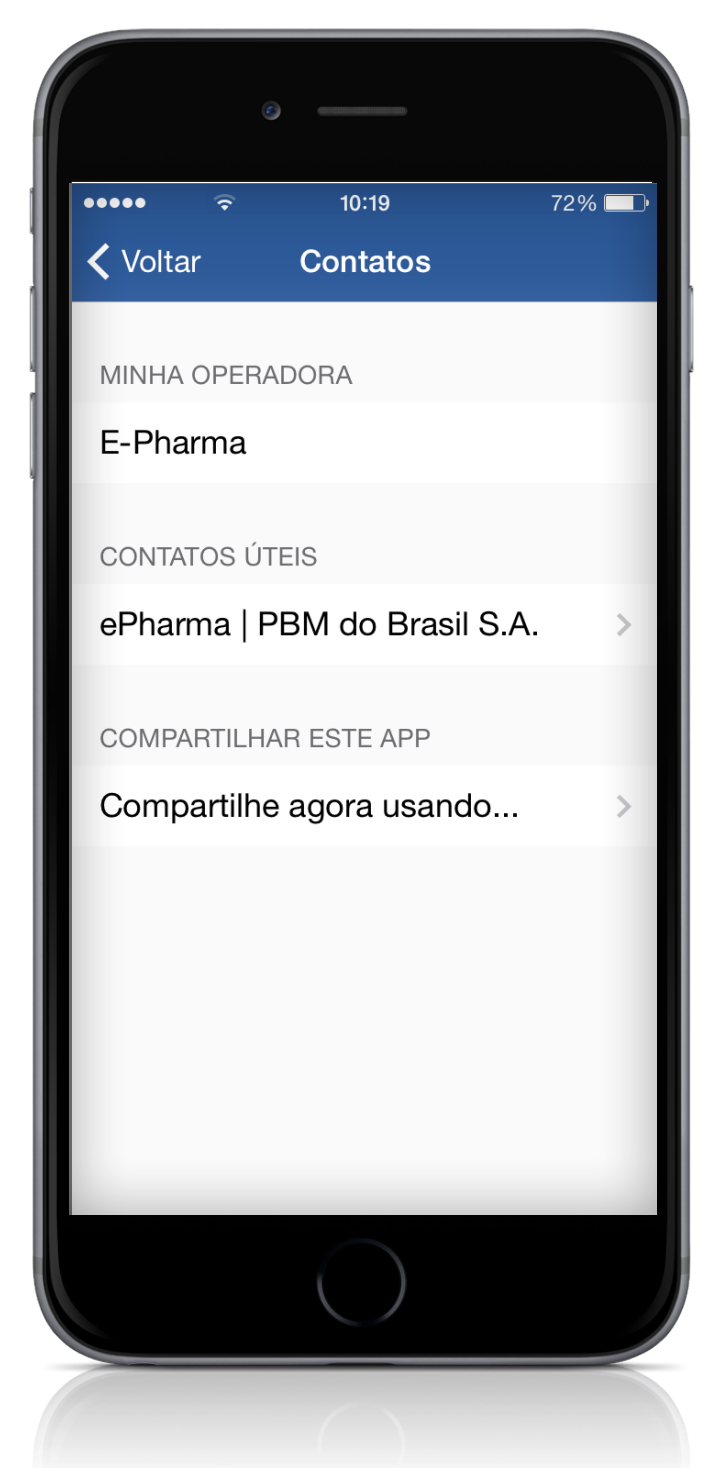

# 11 CONTATOS

#### **CENTRAL DE MENSAGENS ePharma E TELEFONES.**

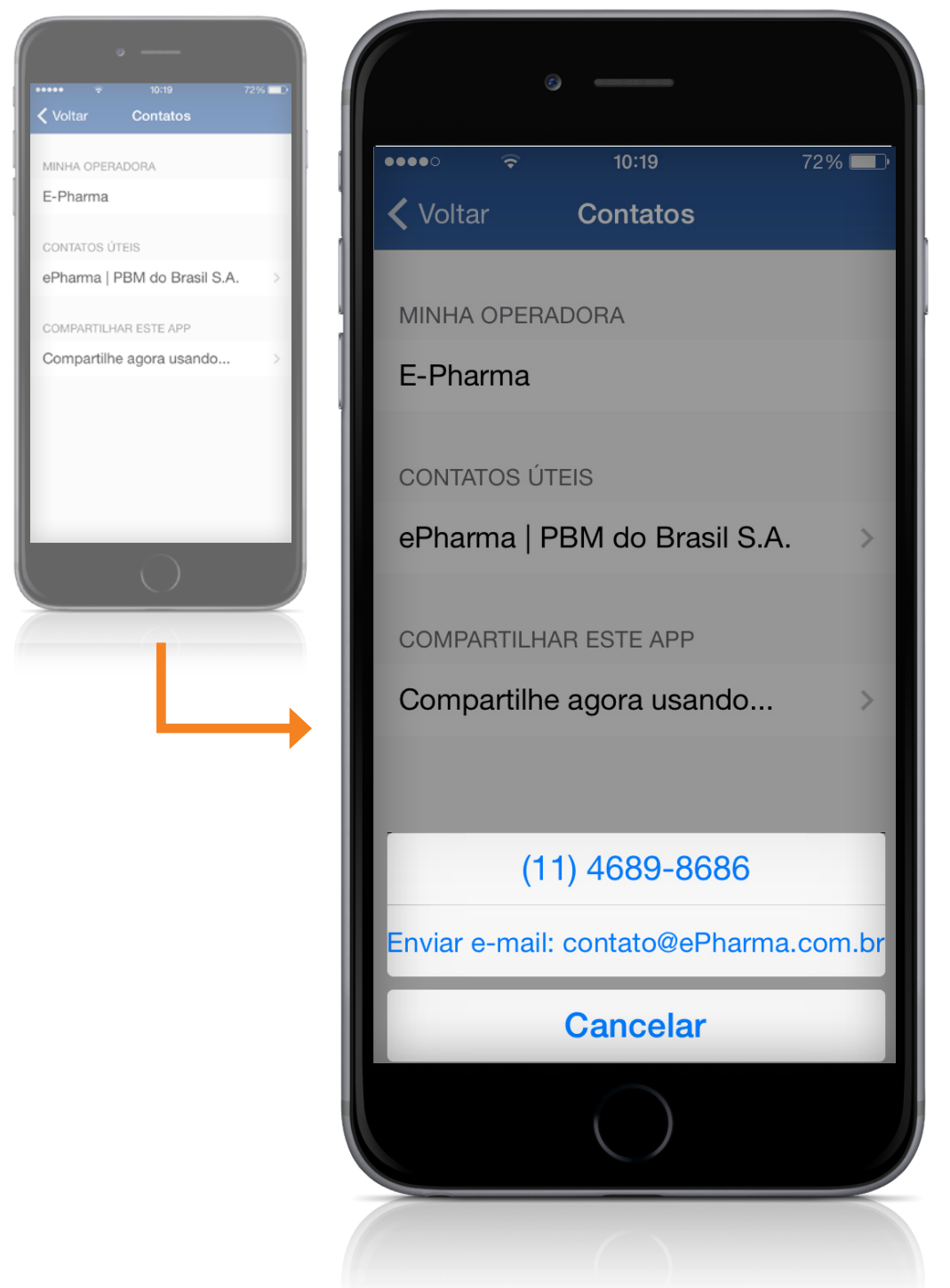

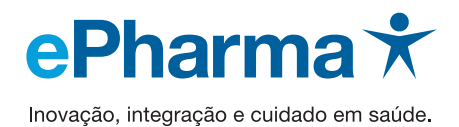